- 1. Sign in to Resnet https://uwm.apogee.us/
- 2. Select "My Devices"

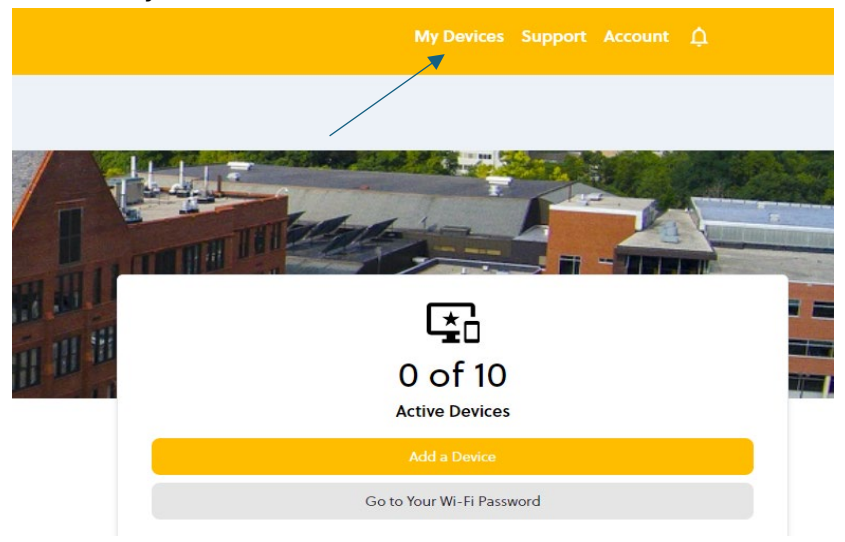

3. Select the trash icon for "remove"

| Choose Your Device              | 2. Name Your De        | vice           | 3. Enter MAC Address |             |             |
|---------------------------------|------------------------|----------------|----------------------|-------------|-------------|
| Select                          |                        |                | **.**.**.**          |             |             |
|                                 |                        |                | Clear form           |             | Use image 🧿 |
|                                 |                        | Add Device     |                      |             |             |
|                                 |                        | MY DEVICES     |                      |             |             |
| DEVICE TYPE                     | NAME                   | STATUS         |                      | ACTIVE ONLY | 0           |
| Chromebook<br>74:97:79:64:47:B3 | UWM Library Chromebook | C Last seen: 0 |                      | 1           |             |
|                                 |                        | Add a Device   |                      |             |             |

## 4. Click "Delete"

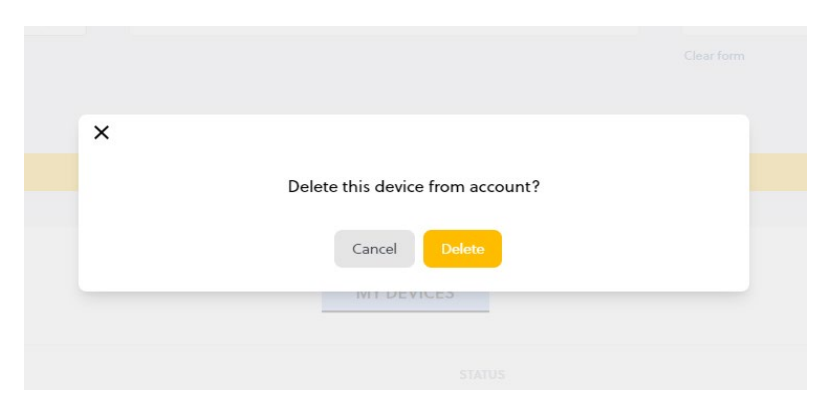

How to find the "Mac Address" on a Chromebook

- 1. At the bottom right, select the time.
- 2. Select the Wi-Fi network.
- 3. At the top of the box, select Information.  $(\bar{\rm i})$
- 4. The MAC address is labeled "Wi-Fi"